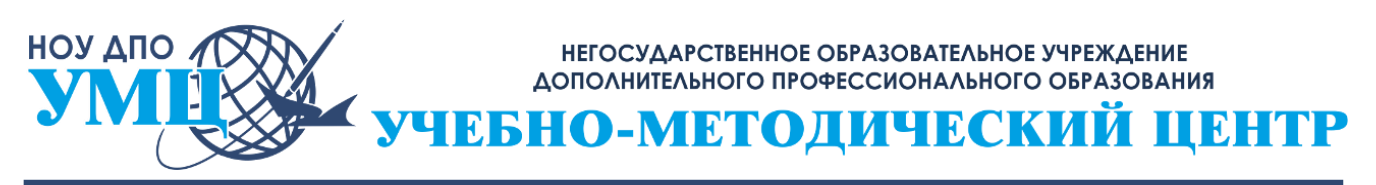

Фактический адрес: 650000, Российская Федерация, г. Кемерово, ул. Н. Островского, 12 Почтовый адрес: 650000, Российская Федерация, г. Кемерово, пр. Кузнецкий, 17, оф. 206 Телефон/факс: 8(3842) 45-41-11, 36-56-05, 36-58-12, E-mail: umc.pk@mail.ru Web: www.umc-kem.ru ОКПО 85223316, ОГРН 1084200002260, ИНН/КПП 4205152080/420501001

## ИНСТРУКЦИЯ ПО ПОДАЧЕ ЗАЯВКИ НА ОБУЧАЮЩИЕ ЦИКЛЫ НА ПОРТАЛЕ НМО

- 1. Вход и регистрация на портале НМО
- 2. Подача заявки на обучающий цикл НМО

## 1. ВХОД И РЕГИСТРАЦИЯ НА ПОРТАЛЕ НМО

1. Вход в Личный кабинет (вход в систему).

Чтобы войти в свой личный кабинет, скопируйте и вставьте в адресную строку браузера, следующую ссылку: https://edu.rosminzdrav.ru/

Вы будете направлены на страницу «Вход в систему».

В случае возникновения проблем при входе в систему или регистрации нажмите «?» на странице «Вход в систему».

| Вход в систему            | ?           |
|---------------------------|-------------|
| снилс                     |             |
| 123-123-123 45            |             |
| Пароль                    |             |
|                           | 0           |
| Забы                      | ыли пароль? |
| Регистрация В             | ойти        |
| Вход через <b>госуслу</b> | /ru         |

2. Вход через Госуслуги без регистрации на Портале

Если Вы хотите воспользоваться подтвержденной учетной записью на портале Госуслуг (<u>www.gosuslugi.ru</u>):

1) Нажмите кнопку «Вход через госуслуги».

- 2) Подтвердите разрешение на предоставление прав доступа на открывшейся странице портала Госуслуг (<u>https://esia.gosuslugi.ru</u>).
- 3) Проверьте данные, автоматически загруженные с портала Госуслуг. При необходимости скорректируйте данные на портале Госуслуг.

#### 3. Регистрация на Портале

## Если Вы предпочитаете зарегистрироваться на Портале без использования учетной записи на портале Госуслуг:

1) Нажмите кнопку «Регистрация».

## Регистрация

| СНИЛС                                                      | Регион проживания                                                                                                    |  |  |
|------------------------------------------------------------|----------------------------------------------------------------------------------------------------|--|--|
| 001-102-086 43                                             | Самарская область 🗸                                                                                                    |  |  |
| Фамилия                                                    | Пол Дата рождения                                                                                                    |  |  |
| Федотова                                                   | 🔘 М 🖲 Ж 18.11.1983 📋                                                                                                    |  |  |
| Имя                                                        | Электронная почта                                                                                                    |  |  |
| Татьяна                                                    | fedotova@mail.ru                                                                                                    |  |  |
| Отчество                                                   | Номер телефона                                                                                                    |  |  |
| Борисовна                                                  | +7 (654) 646-45 64                                                                                                    |  |  |
| Гражданство                                                |                                                                                                    |  |  |
| Российская Федерация 🗸                                     | Я разрешаю использовать свои личные данные для<br>обработки и формирования документов, необходимых<br>для прохождения обучения по программам<br>дополнительного профессионального образования и<br>на мероприятиях непрерывного медицинского<br>образования. |  |  |
| ✓ Я не робот Состояния<br>Конфактическа, такжа областираля | Зарегистрироваться                                                                                                    |  |  |

 На странице регистрации укажите требуемые сведения. Все поля обязательны для заполнения. Все поля, кроме адреса электронной почты, заполняются кириллицей. Гражданство и регион проживания выбираются из

(?)

выпадающего списка.

3) Кликните по полю «Я не робот». Когда галочка станет зеленой, нажмите кнопку «Зарегистрироваться». Если какие-либо поля не были заполнены или заполнены с ошибкой, система оповестит об этом. После внесения изменений следует снова нажать кнопку «Зарегистрироваться».

После успешного завершения регистрации на указанную Вами электронную почту будет выслан логин и пароль для входа на Портал.

- 1) Введите полученные логин и пароль на странице «Вход в систему» в соответствующие поля.
- 2) Нажмите кнопку «Войти».

Внимательно копируйте свои учетные данные, избегая копирования пробела в пароле. Если пароль не принимается, попробуйте ввести его вручную.

Если Вы заходите на Портал первый раз после регистрации, Вы попадете на страницу выбора цели использования Портала. В дальнейшем после успешного ввода логина и пароля откроется Ваш Личный кабинет.

#### 4. Выбор цели использования Портала

При первом входе в систему необходимо выбрать цель использования Портала.

| зованием |
|----------|
| зованием |
|          |
|          |
|          |
|          |

Если Вы планируете обучение на Портале, выберите один или оба варианта в соответствии со своими профессиональными потребностями и нажмите кнопку *«Далее»*.

НОУ ДПО «Учебно-Методический Центр» - официальный провайдер НМО в России

После того как вход в личный кабинет будет выполнен, дождитесь завершения загрузки данных из ФРМР.

#### 5. Восстановление пароля

#### При утере пароля выполните следующие действия:

- 1) Пройдите на страницу «Вход в систему» https://nmfo-vo.edu.rosminzdrav.rU/#/login
- 2) Нажмите на ссылку «Забыли пароль?».
- 3) Укажите СНИЛС на странице восстановления пароля.
- 4) Отметьте галочку «Я не робот».
- 5) После того, как галочка станет зеленой, нажмите кнопку «Восстановить».

# Восстановление пароля снилс 001-102-086 43

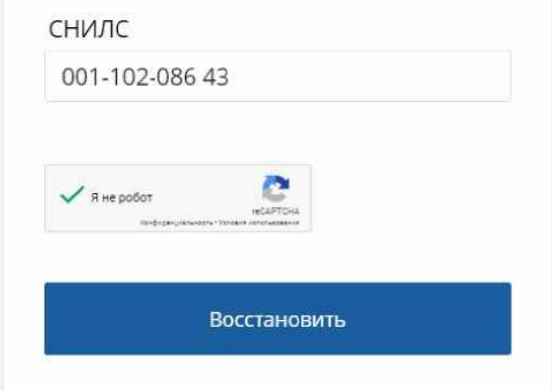

Новый пароль будет сформирован и отправлен автоматически на Вашу электронную почту. Вы увидите уведомление следующего вида:

## Восстановление пароля прошло успешно!

Имя пользователя и пароль для входа в систему отправлены на электронную почту:

Нажмите кнопку «Войти» и введите новые данные на странице «Вход в систему».

## 2. ПОДАЧА ЗАЯВКИ НА ОБУЧАЮЩИЙ ЦИКЛ НМО

#### 1. После входа в портал НМО выбираем «Добавить элементы».

| ← Я С @ nmfo-vo.edu.rosminzdrav.ru<br>Почта Я яндекс இ яндекс.Паспорт ■ Mail.Ru: г | АС НМИФО ВО - Мой план<br>почта, по: 🕑 Вкодящие - Почта 🔠 Реестр договороз 🕅 НОУ ДЛО "Учебн: 🏶 Настройки 💈 Битрикс — НМО Главная                                                                                                    | ★ 100 OT360E                                        |              |
|------------------------------------------------------------------------------------|----------------------------------------------------------------------------------------------------|-----------------------------------------------------|--------------|
| Гигиеническое<br>воспитание                                                        | Мойпланобучения                                                                                                    | Добавить                                            | элементы     |
| ОБУЧЕНИЕ ВНЕ МОИХ<br>СПЕЦИАЛЬНОСТЕЙ                                                |                                                                                                    | Не освоено                                          | Освоено      |
| мой прогресс, зет<br>117 - ф. – ф.<br>0 - 36 - 0                                   | — Ваш план может содержать различные образовательные элементы выбранные рекомендаций, а также по Вашим интересам.<br>Если Вы обучаетесь одновременно по нескольким специальностям, то обратите ви значком 30 Они могут быть зачислены сразу в несколько Ваших планов обучения.<br>Лобарать рас подходящие облазовательные аременты различий планов обучения. | с учётом персональных<br>чимание на элементы, помеч | енные        |
| мои награды                                                                        | добавить все подходящие образовательные элементы в данный план.                                                                                                    |                                                     |              |
|                                                                                    | Образовательные элементы вне тем                                                                                                    | Добави                                              | ить элементы |
|                                                                                    | ИОМ Гигиенические требования к организации питания в<br>общеобразовательных организациях                                                                                                    | Перейти к обучению 2 3                              | 3ET *        |
| ОСВОЕНИЕ ПЯТИЛЕТНЕГО<br>ЦИКЛА (ЗЕТ)                                                | Образовательные элементы, удаленные из плана                                                                                                    |                                                     |              |

#### 2. Нажимаем кнопку «Образовательная организация».

| <назад<br>Найти образовательн                                                                                                    | ые элементы                                         |                                                                  |                                |     |
|----------------------------------------------------------------------------------------------------|-----------------------------------------------------|------------------------------------------------------------------|--------------------------------|-----|
| 🏦 Программы повышения квалификации                                                                                                    | 🖗 Образовательные мероприятия                       | 🖵 Интерактивные образовательные модули                           |                                |     |
| Найти по названию:<br>Специальность Разделы Области Р                                                                                            | егион проведения Образовательная организа           | ация<br>Q                                                        | Найти за период;<br>13.08.2020 | × 🛱 |
| < Скрыть Упо                                                                                                    | рядочить по: Выберите параметр                      |                                                                  |                                | JŤ  |
| Форма обучения •<br>Очная<br>Заочная<br>Очно-заочная<br>Очно-заочная<br>Основа обучения •<br>Бюджетная<br>Договорная<br>Договорная<br>Договорная | <ul> <li>Необходимо выбрать специальност</li> </ul> | нь. Укажите, пожалуйста, не более 10 значений в фильтре "Специал | ьность"                        | ×   |

3. Находим организацию НОУ ДПО «Учебно-Методический Центр», начав набирать первые буквы, далее нажимаем «ок».

| 🏦 Программы повышения квалификации | 🖗 Образовательные иероприятия 🛛 📮 Интерактивные образовательные модули |              |
|------------------------------------|------------------------------------------------------------------------|--------------|
| Найти по названию:                 | Все показанные организации                                             | Най          |
| Специальность Разделы Области Р    | НОУ ГО "Учебно-Методический Центр" ×                                   |              |
| 🗸 Скрыть Уп                        | НОУ ДПО "Тюменский институт остеопатической медицины"                  |              |
| Форма обучения                     | НОУ ДПО "Учебно-Методический Центр"                                    |              |
|                                    | НОУ ДПО «Национальный институт биомедицины»                            | ециальность" |
| Заочная                            | НОУ ДПО Московская школа управления "СКОЛКОВО"                         |              |
| Очно-заочная                       | Ок Отмена                                                              |              |

#### 4. Выбираем интересующую Вас специальность.

| <назад<br>Найти образоват                                                         | ельные элементы                                                                                                    |
|-----------------------------------------------------------------------------------|----------------------------------------------------------------------------------------------------|
| 🏦 Программы повышения квалиф                                                      | икации 🕹 Образовательные мероприятия 📮 Интерактивные образовательные модули                                                                                |
| Найти по названию:<br>Специальность<br>Выберите специальность                     | Найти за период:<br>Q 13.08.2020 × Найти за период:<br>13.08.2020 × Найти за период:                                                                       |
| <ul> <li>Скрыт</li> <li>Форма обучения</li> <li>Очная</li> <li>Заличия</li> </ul> | <ul> <li>Упорядочить по: Выберите параметр</li> <li>Франка Специальность. Укажите, пожалуйста, не более 10 значений в фильтре "Специальность" ×</li> </ul> |

## 5. Выбираете тему курса.

| Найти по названию:            |                                                            |                                         |                                     |              |                               | Hai                             | йти за пер                    | иод:                |          |   |
|-------------------------------|------------------------------------------------------------|-----------------------------------------|-------------------------------------|--------------|-------------------------------|---------------------------------|-------------------------------|---------------------|----------|---|
|                               |                                                            |                                         |                                     |              |                               | Q 1                             | 3.08.2020                     |                     | $\times$ | ₿ |
| Эпидемиология Разделы Области | Регион проведения НОУ ДПО "У                               | чебно-Методический Центр"               |                                     |              |                               |                                 |                               |                     |          |   |
| < Скрыть                      | Упорядочить по: Выберите параме                            | тр                                      |                                     |              |                               |                                 |                               |                     | JŢ       |   |
| Форма обучения                | название элемента раздел                                   | организация                             | РЕГИОН                              | ΦΟΡΜΑ        | ОБРАЗОВАТЕЛЬНАЯ<br>ТЕХНОЛОГИЯ | БЮДЖЕТНАЯ<br>ОСНОВА<br>ОБУЧЕНИЯ | ПЛАТНАЯ<br>ОСНОВА<br>ОБУЧЕНИЯ | СТОИМОСТЬ,<br>РУБ * | 3ET      |   |
| Заочная<br>Очно-заочная       | Актуальные вопросы<br>обращения с медицинскими<br>отходами | НОУ ДПО "Учебно-<br>Методический Центр" | Кемеровская<br>область -<br>Кузбасс | Очно-заочная | <b>P</b>                      |                                 | 09                            | От 5000             | 72       |   |
| Основа обучения               |                                                            |                                         |                                     |              |                               | Показыва                        | ть по:                        | 10 20               | 50       |   |
| —                             |                                                            |                                         |                                     |              |                               |                                 |                               |                     |          |   |

6. Выбираете нужную Вам дату обучения и нажимаете на кнопку «Сформировать».

| 🗉 Циклы по ДПП         | ПК                                          |                                                                        |             |              |
|------------------------|---------------------------------------------|------------------------------------------------------------------------|-------------|--------------|
| дата проведения        | наличие мест на ц<br>бюджетные договорные * | ИКЛЕ (СТОИМОСТЬ ОБУЧЕНИЯ)<br>ЗА СЧЕТ СРЕДСТВ ТФОМС <sup>*</sup> ВЫЕЗДН | ЮЙ ИНФО :   | заявка       |
| 19.10.2020 -01.11.2020 | <b>5</b> 000 p.                             | <b>5</b> 000 p.                                                        | i           | Сформировать |
| 12.10.2020 -25.10.2020 | 5 000 p.                                    | 5 000 p.                                                               | i           | Сформировать |
| 05.10.2020 -18.10.2020 | <b>5</b> 000 p.                             | 5 000 p.                                                               | (i)         | Сформировать |
| 28.09.2020 -11.10.2020 | <b>5</b> 000 p.                             | 5 000 p.                                                               | <b>(</b> i) | Сформировать |
| 21.09.2020 -04.10.2020 | <b>5</b> 000 p.                             | 5 000 p.                                                               | i           | Сформировать |
| 14.09.2020 -27.09.2020 | <b>5</b> 000 p.                             | 5 000 p.                                                               | <b>(</b> i) | Сформировать |

7. Заполните обязательные поля со звездочкой.

| <b>72</b>         | заявка на обучение п<br>Актуальные вс<br>медицинскими<br>19.10.2020 — 01.11.20                           | одпппк<br>опросы обран<br>и отходами<br>20             | цения с                                        | × |
|-------------------|----------------------------------------------------------------------------------------------------|--------------------------------------------------------|------------------------------------------------|---|
| Zaugroczi *       | Образовательная оргал<br>Негосударственное обра<br>профессионального обр<br>ФИО:<br>Лодза Блена Петровна | низация:<br>зовательное учрежде<br>азования "Учебно-Ме | ение дополнительного<br>тодический Центр"<br>: |   |
| Занятость         | *                                                                                                    | Основа обучения                                        | ия 🗸                                           |   |
| * - обязательно д | ля заполнения                                                                                            | Отменить                                               | Сформировать                                   |   |

8. После заполнения полей нажмите кнопку «Сформировать».

|                                                                                               | Негосударственное обра                                                                         | вовательное учрежд                                                           | ение дополнителы                                      | ного |
|-----------------------------------------------------------------------------------------------|------------------------------------------------------------------------------------------------|------------------------------------------------------------------------------|-------------------------------------------------------|------|
|                                                                                               | профессионального обр<br>ФИО:<br>Лодза Елена Петровна                                          | азования учесно-ик                                                           | етодический центр                                     | )    |
|                                                                                               | Заполните все с                                                                                | бязательные поля                                                             |                                                       |      |
| Занятость *                                                                                   |                                                                                                | Основа обучения                                                              | *                                                     |      |
| Работаю                                                                                       | *                                                                                              | Договорная                                                                   |                                                       | ~    |
| Плательщик *                                                                                  |                                                                                                | Должность                                                                    |                                                       |      |
| Плательщик                                                                                    | *                                                                                              | Должность                                                                    |                                                       | v    |
|                                                                                               |                                                                                                | Ввести должность вр                                                          | учную                                                 |      |
|                                                                                               |                                                                                                |                                                                              |                                                       |      |
| Дополнительная<br>необходимости)<br>*- обязательно для<br>• Рекомендуется у<br>выбранной осно | информация, включая и<br>заполнения<br>точнить особенности бюдже<br>ве обучения у образователь | онтакты/реквизиты г<br>тного финансирования в<br>ной организации             | плательщика (при<br>и наличие мест по                 |      |
| Дополнительная<br>необходимости)<br>*- обязательно для<br>• Рекомендуется у<br>выбранной осно | информация, включая к<br>заполнения<br>точнить особенности бюдже<br>ве обучения у образователь | онтакты/реквизиты г<br>тного финансирования и<br>ной организации<br>Отменить | плательщика (при<br>и наличие мест по<br>Сформировать | b    |

9. Нажмите «ок» чтобы перейти к скачиванию заявки.

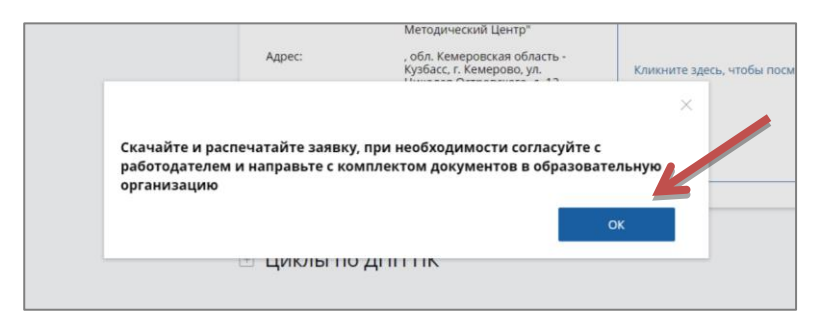

10. В новом окне напротив цикла, на который Вы подаете документы, в столбце «Мои циклы» нажмите «Скачать заявку», чтобы перейти к скачиванию.

| 🤴 🔶 — По включенному в план циклу Вы можете скач                                                                                                   | ать заявку.                                                                                                    | ×                        |
|----------------------------------------------------------------------------------------------------|----------------------------------------------------------------------------------------------------|--------------------------|
| Особенности обучения                                                                                                    | Мои циклы (по сформированным заявкам)                                                                                                    |                          |
| Ē                                                                                                    | Даты проведения Статус Основа обучения                                                                                                    | ⊻ Скачать заявку         |
| Дистанционные образовательные<br>технологии и электронное обучение (ДОТ и<br>ЭО)                                                                   | <b>19.10.2020 - 01.11.2020</b> • Запланировано 5 000 р. 🤌                                                                                                    | Отменить заявку          |
| 72 3ET                                                                                                    | * ВНИМАНИЕ: Указанная стоимость не является публичной офертой! Уточняйте стоимо                                                                                     | ость цикла у организации |
| Описание ДОТ и ЭО:                                                                                                    |                                                                                                    |                          |
| Все материалы цикла размещены в электронной<br>образовательной среде Учреждения и включают в себя<br>информационные блоки и материалы для контроля | 🗆 Контактная информация                                                                                                    |                          |
| Развернуть                                                                                                    | Образовательная Негосударственное<br>организация: образовательное учреждение<br>дополнительного<br>профессионального<br>образования "Учебно-<br>Методический Центр" |                          |

# ПОЗДРАВЛЯЕМ! Вы успешно подали документы на обучающий цикл!

| Российской федерации                                                                                        |
|----------------------------------------------------------------------------------------------------|
| Заявка на обучение 🏻 🏁                                                                                      |
| NMOV-704740-2020                                                                                            |
| по дополнительной профессиональной программе повышения квалификации                                         |
| "Актуальные вопросы обращения с медицинскими отходами"                                                      |
| включенной в индивидуальный пятилетний цикл обучения по специальности                                       |
| "Эпидемиология"                                                                                             |
| объемом 72.0 академических часов                                                                            |
| реализуемой организациеи:<br>НОУ ДПО "Учебно-Методический Центр"                                            |
| с 19.10.2020 по 01.11.2020                                                                                  |
| основа обучения: Договорная<br>5000.0 р.                                                                    |
| форма обучения: Очно-заочная                                                                                |
| Заявленный слушатель:                                                                                       |
| ФИО:                                                                                                    |
| Должность:                                                                                                  |
| Организация-работодатель:                                                                                   |
| Название: -                                                                                                 |
| Адрес: -                                                                                                    |
|                                                                                                    |
|                                                                                                    |
| Подпись слушателя //                                                                                        |
|                                                                                                    |
|                                                                                                    |
|                                                                                                    |
|                                                                                                    |
|                                                                                                    |
| примечание оля специалиста:<br>1. Документ заверяется слушателем.                                           |
| 2. Документ предоставляется в образовательную организацию                                                   |
| вместе с полным комплектом документов для зачисления в<br>соответствии с ее локальными нормативными актами. |
| Дата выдачи: 25.08.2020                                                                                     |
|                                                                                                    |

## Менеджер НОУ ДПО «УМЦ» получил Вашу заявку и свяжется с Вами в течение <u>1-го рабочего дня</u>